# 広域総合水質測定データ

https://water-pub.env.go.jp/water-pub/mizu-site/mizu/kouiki/dataMap.asp

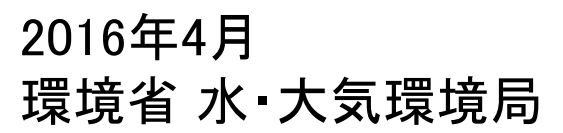

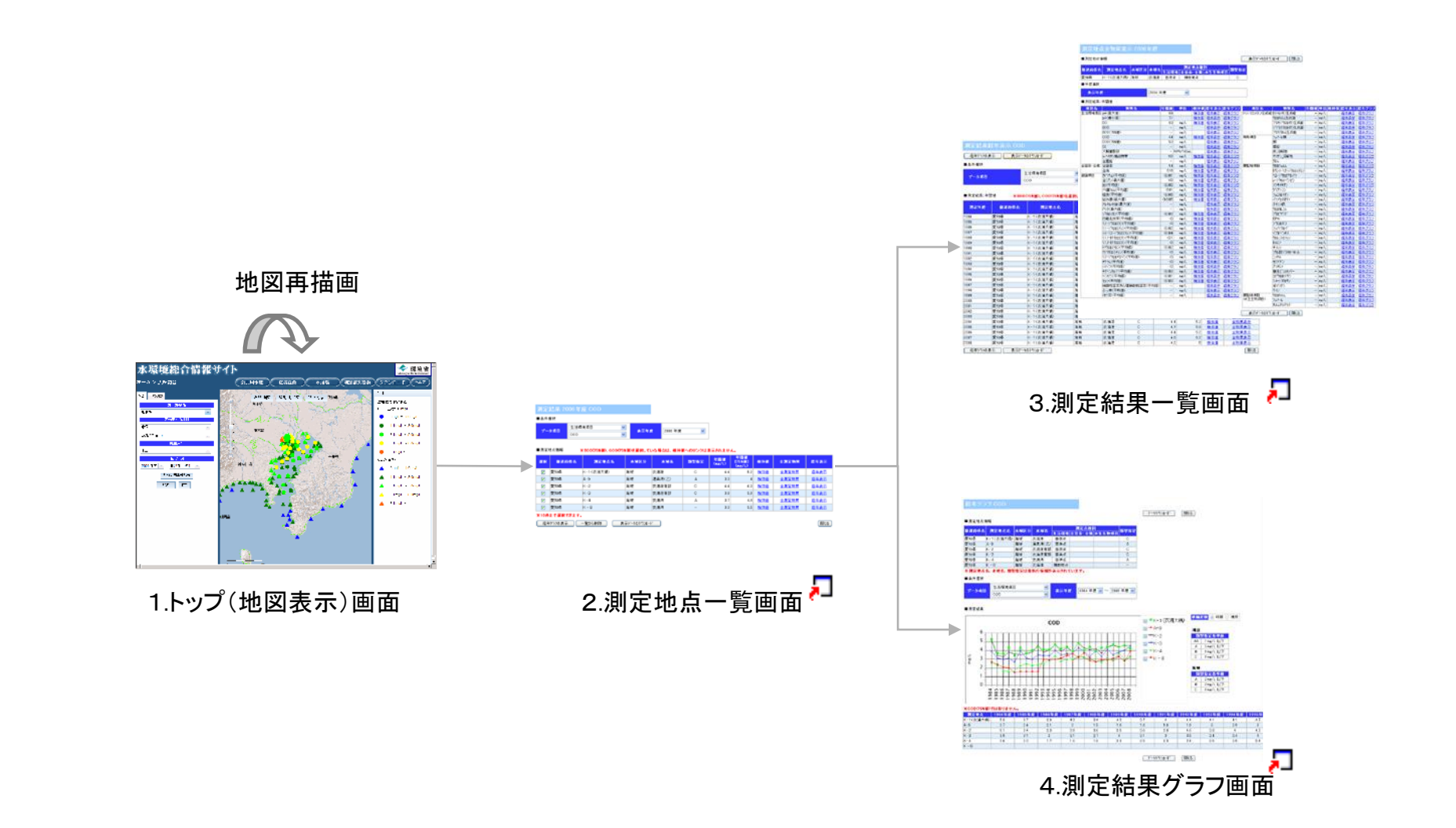

## 1. トップ(地図表示)

トップページです。選択された海域の調査結果を地図表示します。

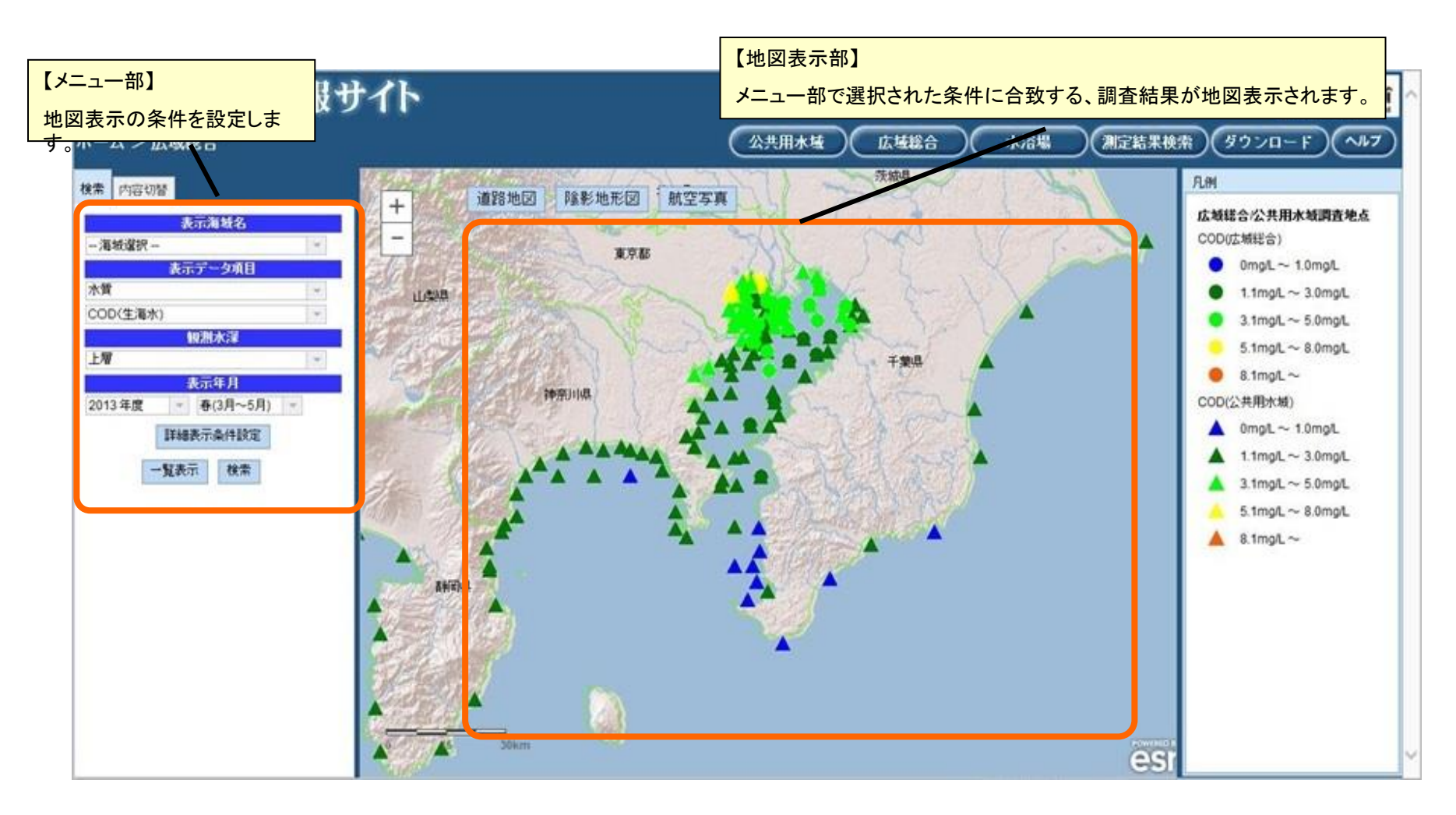

#### 地図表示画面 メニュー操作

地図に表示する際の条件を設定します。

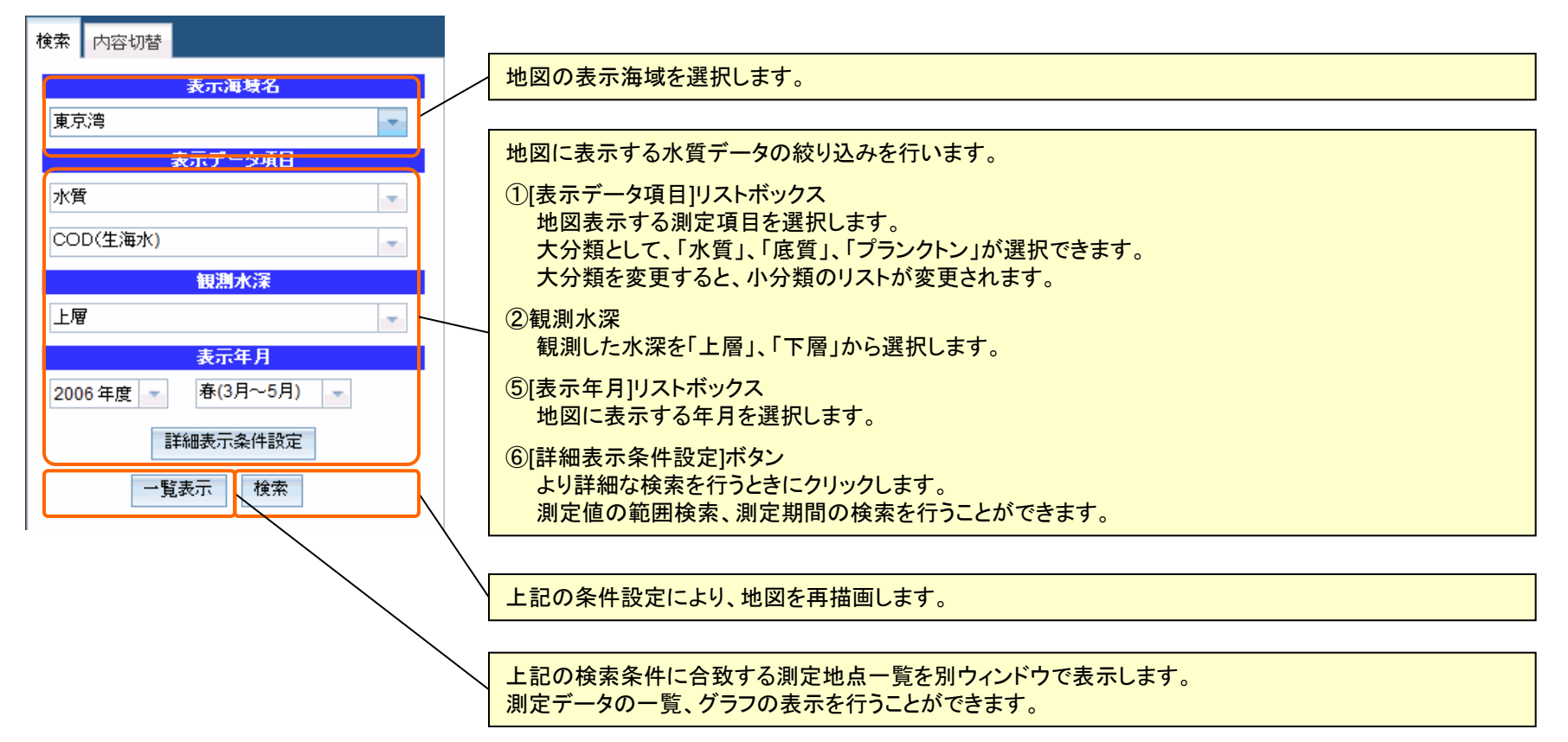

#### 地図表示画面 地図操作

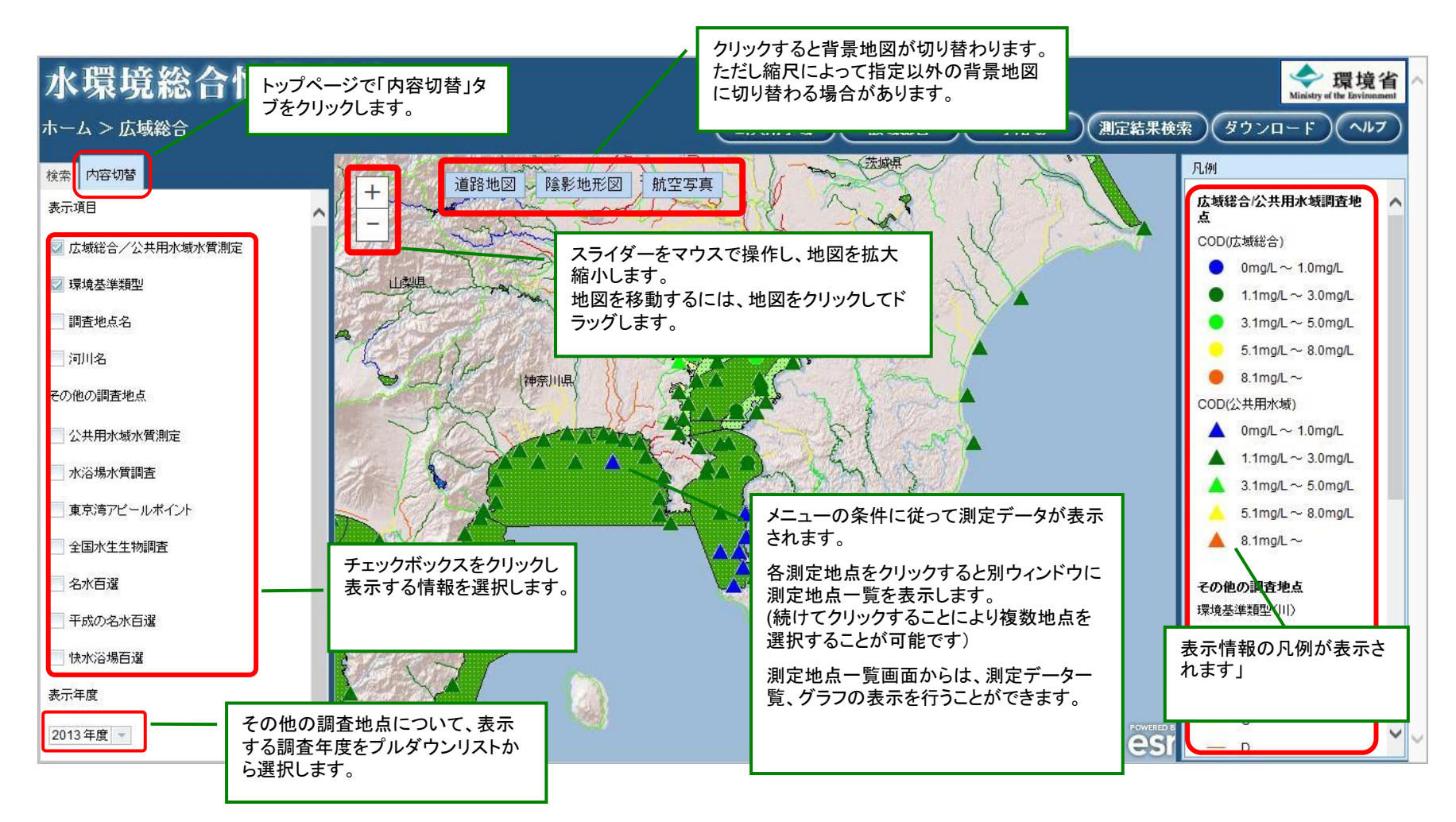

#### 地図表示画面 各背景地図イメージ

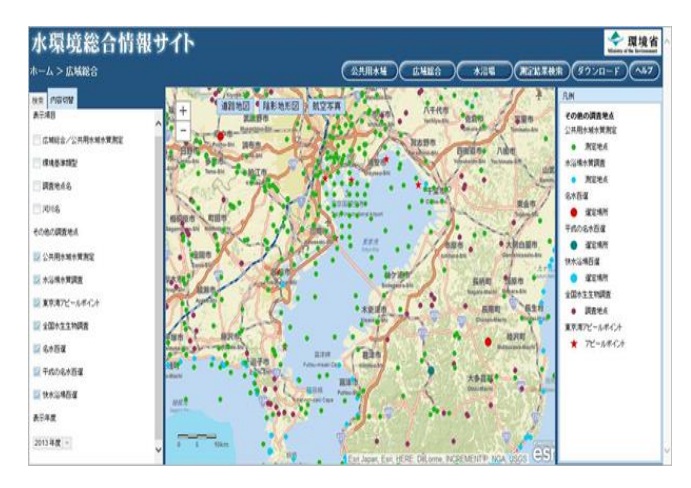

道路地図(広域表示時は陰影図を表示します)

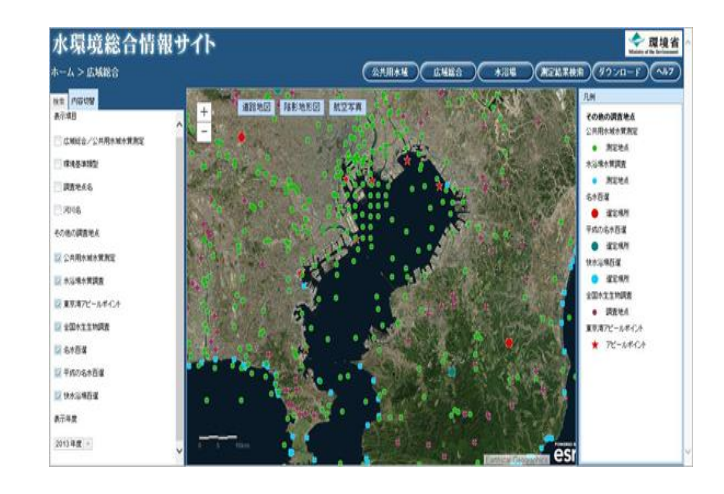

衛星画像

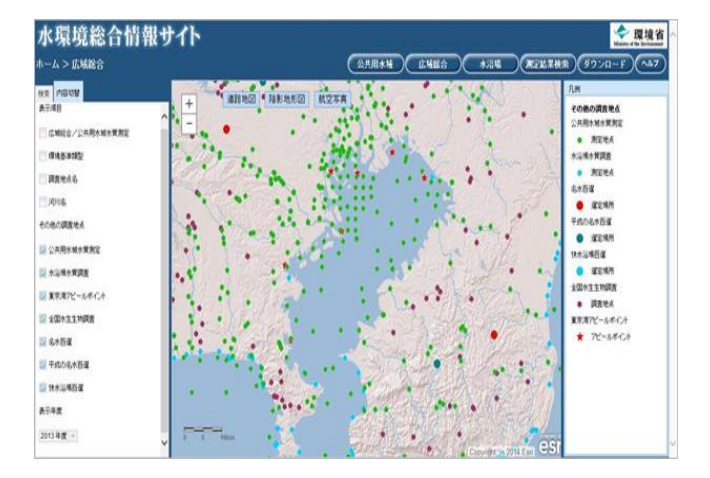

陰影図

### 2. 測定地点一覧

地図の地点をクリックすると表示されます。(続けてクリックした場合、クリックした地点が全て表示されます) この画面から測定結果一覧およびグラフを表示することが可能です。

[検体値]リンクまたは[経年グラフの表示]ボタンをクリックすると、経年グラフページを表示します。

[全測定物質]リンクをクリックすると、測定地点全物質表示ページを表示します。

[経年表示]リンクをクリックすると、測定結果経年表示ページを表示します。

| 測定                | 結果 2006年                                                 | 度 COD              |      |           |        |      | 測定結果一覧およびグラフを表示する際の表示                       |            |              |      |  |  |  |  |
|-------------------|----------------------------------------------------------|--------------------|------|-----------|--------|------|---------------------------------------------|------------|--------------|------|--|--|--|--|
| ■条件〕              | 蝁択                                                       |                    |      |           | 条件を設定し | ます。  |                                             |            |              |      |  |  |  |  |
| デー                | タ項目<br>COD                                               | <sup>1</sup> 境項目 、 | 表示年期 | £ 2006 年度 | ~      |      | ※[横軸変数]はグラフ表示するときの条件です。<br>表の表示の場合は、無視されます。 |            |              |      |  |  |  |  |
| ■ 測定 <sup>」</sup> | ■測定地点情報 ※BOD(75%値)、COD(75%値)を選択している場合は、検体値へのリンクは表示されません。 |                    |      |           |        |      |                                             |            |              |      |  |  |  |  |
| 道択                | 都道府県名                                                    | 周定地点名              | 水塘区分 | 水境名       | 類型指定   | (mg/ | す。                                          |            |              |      |  |  |  |  |
|                   | 愛知県                                                      | K-1(衣浦大橋)          | 海域   | 衣浦港       | С      |      | 表またはグラフに表示したい地点にチェックを入                      |            |              |      |  |  |  |  |
|                   | 愛知県                                                      | A-9                | 海域   | 渥美湾(乙)    | А      |      | れて下さい。                                      |            |              |      |  |  |  |  |
|                   | 愛知県                                                      | K-2                | 海域   | 衣浦港南部     | С      |      | 4.4 6.3                                     | <u>検体値</u> | 全測定物質        | 経年表示 |  |  |  |  |
|                   | 愛知県                                                      | к-з                | 海域   | 衣浦港南部     | С      |      | 3.8 3.9                                     | <u>検体値</u> | <u>全測定物質</u> | 経年表示 |  |  |  |  |
|                   | 愛知県                                                      | K-4                | 海域   | 衣浦湾       | A      |      | 3.7 4.4                                     | <u>検体値</u> | <u>全測定物質</u> | 経年表示 |  |  |  |  |
|                   | 愛知県                                                      | K-8                | 海域   | 衣浦湾       | -      |      | 3.3 3.5                                     | <u>検体値</u> | <u>全測定物質</u> | 経年表示 |  |  |  |  |
| ※10件              | まで選択できます。                                                | •                  |      |           |        |      |                                             |            |              |      |  |  |  |  |

閉じる

経年グラフの表示

一覧から削除

表示データのタウンロード

#### 測定地点一覧画面で設定した条件に従って、結果の一覧を表示します。

| 测定地点全物質表示 2006 年度       |                                                                                                    |         |              |                   |                      |                                                                          |             |           |             |                                                | 測定結果              | 果の地点別                | 全物質値          | īが表       |               |        |                   |       |
|-------------------------|----------------------------------------------------------------------------------------------------|---------|--------------|-------------------|----------------------|--------------------------------------------------------------------------|-------------|-----------|-------------|------------------------------------------------|-------------------|----------------------|---------------|-----------|---------------|--------|-------------------|-------|
| ■測定地点情報 表示データのタウルード 閉じる |                                                                                                    |         |              |                   |                      |                                                                          |             |           |             |                                                |                   | 示されま                 | . <b>9</b> 。  |           |               |        |                   |       |
| 都道府県名                   | 测定地点名 水域区分 水域名                                                                                                    | 3       | 測定           | 地点種別              | l)<br>               | ·<br>전 미 類型:                                                             | 皆定          |           |             |                                                |                   |                      |               |           |               |        |                   |       |
| 愛知県                     | □ 1 本が第二本が「本方」本が「本方」本が「本方」本が「大方」の大王と称列は日<br>愛知県 K-1(大浦大橋) 海域 大清浩 巻 準点 補助地点 C                                                                                                    |         |              |                   |                      |                                                                          |             |           |             |                                                |                   |                      |               |           |               |        |                   |       |
| ■年度選択                   |                                                                                                    |         | 1            |                   |                      |                                                                          |             |           |             | 創定結                                            | 「果のデ−             | -タ項日別                | 経年何           | 「「」       |               |        |                   |       |
|                         |                                                                                                    |         |              |                   |                      |                                                                          |             |           |             |                                                |                   |                      |               | + - +     | 40 + +        | ·      |                   |       |
| 表示年度                    | 2006 :                                                                                                    | 年度      | ~            |                   |                      |                                                                          |             |           |             |                                                |                   |                      |               | 衣示さ       | れまり。          | /      |                   |       |
| ■ 测定结果: 年間值             |                                                                                                    |         |              |                   |                      |                                                                          |             |           |             |                                                |                   |                      |               |           | /             |        |                   |       |
| 項目名                     | 項目名 物質名 年間値 単位 後体値 経年表示 経年グラフ 項目名 物質名 年間値 単位 検体値 経年表示 経年グラフ<br>- 2012年1月1日 - 2012年1月1日 - 2012年1月1日 - 2012年1月1日 - 2012年1日 - 2012年1日 - 2012 |         |              |                   |                      |                                                                          |             |           |             |                                                | F表示 経年グラフ         |                      |               |           |               |        |                   |       |
| 生活環境項目                  | oH(最大値)<br>oH(最小値)                                                                                                    | 8.8     |              | <u>検体値</u>        | 経年表示                 | 経年グラフ<br>級年グラフ                                                           | トリハロメタン生き   | 成能   り    | /11/約/生成能   | - mg/L 経年                                      | <u> 軽乗気 経年グラフ</u> |                      |               |           |               |        |                   |       |
|                         | DO                                                                                                    | 6.9     | mg/L         | 181至10<br>検体値     | 経年表示                 | <u>軽年ワラフ</u><br>経年グラフ                                                    |             | 2         | 山中心山土内田     | - mg/L 1                                       | F2017   1247/272  |                      |               |           |               |        |                   |       |
|                         | BOD                                                                                                    | -       | mg/L         |                   | 経年表示                 | 経年グラフ                                                                    |             | 3         | 測定結果網       | ¥年表示 COI                                       |                   |                      |               |           | ,             |        |                   |       |
|                         | BOD(75%值)                                                                                                    | -       | mg/L         | 10/11/2           | 経年表示                 | <u>経年グラフ</u>                                                             | #1 5# -75 C | 2         |             |                                                |                   |                      |               |           |               |        |                   |       |
|                         | SOD<br>SOD(75%)值)                                                                                                    | 4.4     | mg/L<br>mg/L | 181418            | 経年表示                 | <u>経年ワラフ</u><br>経年グラフ                                                    | 1日9年4月日     | 19        | 経年かうつま      | そう 表示が                                         | ータのタウンロート         |                      |               |           |               |        |                   | 閉じる   |
|                         | SS                                                                                                    | -       | mg/L         |                   | 経年表示                 | 経年グラフ                                                                    |             | 3         |             |                                                |                   |                      |               |           |               |        |                   |       |
|                         | 大腸菌群数                                                                                                    | - M     | 1PN/100mL    | 40.74.75          | 経年表示                 | 経年グラフ                                                                    |             | <b>\$</b> | ■ 条件 選択     |                                                |                   |                      |               |           |               |        |                   |       |
|                         | 1-1177周出初貫<br>全面船                                                                                                    | ND<br>- | mg/L<br>mg/l | 181418            | <u>程</u> 半表示<br>経年表示 | <u>絵牛クラフ</u><br>  経生ガラフ                                                  | -           | 3         |             |                                                | 生活環境項目            | ~                    |               |           |               |        |                   |       |
| 全窒素·全爛                  | 全窒素                                                                                                    | 1.4     | mg/L         | 検体値               | 経年表示                 | 経年グラフ                                                                    | 要監視項目       | 2         | データ項目       |                                                | 0.00              |                      |               |           |               |        |                   |       |
|                         | 全燐                                                                                                    | 0.18    | mg/L         | <u>検体値</u>        | 経年表示                 | 経年グラフ                                                                    | ]           | ŀ         |             |                                                | 000               | ~                    |               |           |               |        |                   |       |
| 健康項目                    | 小いりム(半均値)<br>今いで)(県大値)                                                                                                    | <0.001  | mg/L         | <u>後体値</u><br>検休使 | 経年表示                 | <u> 経年グラフ</u><br>終年ガニコ                                                   | 4           | 1         |             |                                                |                   |                      |               |           |               |        |                   |       |
|                         | エ// / w// ie/<br>鉛(平均値)                                                                                                    | <0.005  | mg/L         | 後体値               | 経年表示                 | <u> 最先少ラブ</u><br>経年グラブ                                                   |             | ł         | ■ 測定結果 · 年8 | <b>唐/冻</b>                                     |                   | ar det bale 100 deux |               |           |               |        |                   |       |
|                         | 六価加ム(平均値)                                                                                                    | <0.01   | mg/L         | 検体値               | 経年表示                 | 経年グラフ                                                                    |             | 3         | ■ 測定結果: 牛n  | ane <u>* 80</u>                                | D(75%他)、COD(7     | 8値)を選択してい            | る場合は、夜体値      | へのリンクは表示で | <b>SNません。</b> |        |                   |       |
| 1                       | 毗索(平均値)                                                                                                    | <0.005  | mg/L         | <u>検体値</u>        | 経年表示                 | 経年グラフ                                                                    |             | 2         |             |                                                |                   |                      |               |           | 年間値           | 年間値    |                   |       |
|                         | 総水銀(蔵大旭)<br>アルキル水銀(最大値)                                                                                                    | <0.0005 | mg/L<br>mg/l | 121418            | <u>徐年表示</u><br>終年表示  | <ul> <li></li></ul>                                                      |             | 1         | 測定年度        | 都道府県名                                          | 測定地点              | 名 水 *                | 氨区分 水域        | 名 類型指定    | (mg/L)        | [75%值] | 検体値               | 全測定物質 |
| 1                       | PCB(最大値)                                                                                                    | -       | mg/L         |                   | 径年表示                 | 経年グラフ                                                                    |             | 5         | 1094        | 愛知道                                            | 14.1(太清太禄)        | 海城                   | 大浦港           | <u> </u>  | E 2           | (mg/L/ | 检(木)店             | 令物资主导 |
|                         | シウロロカシ(平均値)                                                                                                    | <0.002  | mg/L         | 検体値               | 経年表示                 | <u>経年グラフ</u>                                                             |             | 2         | 1904        | 近 70 HH<br>一一一一一一一一一一一一一一一一一一一一一一一一一一一一一一一一一一一 | K-1(3(用八個)        | (単版)                 | (1)用店<br>太浦港  |           | 0.0           | 0.9    | 1月11日             | 主物員表示 |
| L L                     | 当塩化炭茶(半均値)<br>19ジカロエか/(平均値)                                                                                                    | <0      | mg/L<br>mg/l | <u> て (本)</u>     | 経生表示                 | <u>総件クラフ</u><br>終年ガラフ                                                    |             | E         | 1006        | 愛知時                                            | K-1(3)用八個/        | 海城                   | 10/用/2        |           | 0.7           | 4.0    | 12(1平)回<br>2会(木/広 | 全物资主示 |
| -                       | 1.1-ジカロエチレン(平均値)                                                                                                    | <0.002  | mg/L         | 検体値               | 経年表示                 | 経年グラフ                                                                    | 1           | 5         | 1900        | 愛知用                                            | K-1(太浦大橋)         | 海域                   | 10/用/E<br>太浦港 | Č         | 4.3           | 4.0    | 捻体值               | 全物質素子 |
|                         | シス-1.2-シジロロエチレン(平均値)                                                                                                    | <0.004  | mg/L         | 検体値               | 経年表示                 | 経年グラフ                                                                    |             | 1         | 1988        | 愛知道                                            | K-1(衣浦大橋)         | 海域                   | 大浦港           |           | 4.0           | 4.1    | 榆休值               | 全物質素子 |
|                         | 1,1,1-トリクロロエタン(半均値)<br>1.1.2-kilonのエカン(空地)値)                                                                                                    | <0.1    | mg/L         | <u>検(本値</u>       | 経年表示                 | <ul> <li>         送年クラフ         </li> <li>         怒年ガラフ     </li> </ul> |             | 2         | 1989        | 愛知県                                            | K-1(衣浦大橋)         | 海域                   | 大浦港           | 0         | 4.3           | 4.1    | 榆休值               | 全物質素子 |
|                         | り加エジン(平均値)                                                                                                    | <0.002  | mg/L         | 検体値               | 経年表示                 | <u>経年グラフ</u><br>経年グラフ                                                    |             | 4         | 1990        | 愛知県                                            | K-1(衣浦大橋)         | 海域                   | 大浦港           | C         | 4.0           | 4.0    | 榆休值               | 全物智惠子 |
|                         | テトラクロロエチルン(平均値)                                                                                                    | <0      | mg/L         | 検体値               | 経年表示                 | 経年グラフ                                                                    |             | 2         | 1991        | 愛知県                                            | K-1(衣浦大橋)         | 海域                   | 衣浦港           | C C       | 4             | 5.3    | 检 体 值             | 全物管表示 |
|                         | 1.3-シウロロプロベン(平均値)                                                                                                    | <0      | mg/L         | <u>検体値</u>        | <u>経年表示</u><br>経年表示  | <ul> <li>経年グラフ</li> <li>線生ガラフ</li> </ul>                                 |             |           | 1992        | 愛知県                                            | K-1(衣浦大橋)         | 海域                   | 衣浦港           | C         | 4             | 4 7    | 检体值               | 全物管表示 |
|                         | 7774(〒4)個)<br>シマジン(平均値)                                                                                                    | <0      | mg/L<br>mg/L | 1度1全1直<br>検体値     | <u>程</u> 年表示<br>経年表示 | <ul> <li> <del>(単年2つ2)</del> </li> <li>         経年グラフ     </li> </ul>    |             | 17        | 1993        | 愛知県                                            | K-1(衣浦大橋)         | 海域                   | 太浦港           | c         | 4.4           | 4.2    | 检 体 值             | 全物質表示 |
|                         | チオペンカルフィ(平均値)                                                                                                    | <0.002  | mg/L         | 槍体值               | 経年表示                 | 経年グラフ                                                                    |             | ų         | 1994        | 愛知県                                            | K-1(衣浦大橋)         | 海域                   | 大浦港           | C         | 4.1           | 4.5    | 检 体 值             | 全物質表示 |
|                         | <>>v>v>v>(平均値)                                                                                                    | <0.001  | mg/L         | <u>検体値</u>        | 経年表示                 | 経年グラフ                                                                    |             | I         | 1995        | 愛知風                                            | K-1(衣浦大橋)         | 海域                   | 太浦港           | C C       | 4.1           | 4.9    | 榆体值               | 全物質表示 |
|                         | EVバキ沟値)<br>皆酸性窒素及7%亜硝酸性窒素(平均値)                                                                                                    | <0.002  | mg/L<br>mg/l | <u>住田本旧</u>       | <u>絵件表示</u><br>経年表示  | <u>統年クラフ</u><br>  経年グラフ                                                  |             | 1         | 1996        | 霍知県                                            | K-1(衣浦大橋)         | 海城                   | 衣浦港           | C         | 4.7           | 4.8    | 榆体值               | 全物質表示 |
|                         | いっ素(平均値)                                                                                                    | -       | mg/L         |                   | 経年表示                 | 経年グラフ                                                                    |             | 6         | 1997        | 常知県                                            | K-1(衣浦大橋)         | 海域                   | 衣浦港           | č         | 4.4           | 5.3    | 榆体值               | 全物質表示 |
| 1                       | まう素(平均値)                                                                                                    | -       | mg/L         |                   | 経年表示                 | 経年グラフ                                                                    | 要監視項目       | 2         | 1998        | 愛知県                                            | K-1(衣浦大橋)         | 海域                   | 衣浦港           | c         | 3.9           | 5.6    | 榆体值               | 全物質表示 |
|                         |                                                                                                    |         |              |                   |                      |                                                                          | いた主王 約項目)   | 2         | 1999        | 愛知県                                            | K-1(衣浦大橋)         | 「油」気                 | 衣浦港           | c         | 4.9           | 7.1    | 榆 体 値             | 全物質表示 |
|                         |                                                                                                    |         |              |                   |                      |                                                                          |             | 14        | 2000        | 愛知県                                            | K-1(衣浦大橋)         | 海域                   | 衣浦港           | c         | 4.0           | 5.2    | 検体値               | 全物質表示 |
|                         |                                                                                                    |         |              |                   |                      |                                                                          | 表示データの      | 5 775     | 2001        | 愛知県                                            | K-1(衣浦大橋)         | 海域                   | 衣浦港           | c         | 4.4           | 5.3    | 検体値               | 全物質表示 |
|                         |                                                                                                    |         |              |                   |                      |                                                                          |             |           | 2002        | 愛知県                                            | K-1(衣浦大橋)         | 海域                   | 衣浦港           | c         | 3.9           | 4.5    | 検体値               | 全物質表示 |
|                         |                                                                                                    |         |              |                   |                      |                                                                          |             |           | 2003        | 愛知県                                            | K-1(衣浦大橋)         | 海域                   | 衣浦港           | c         | 4.3           | 4.9    | 検体値               | 全物質表示 |
|                         |                                                                                                    |         |              |                   |                      |                                                                          |             |           | 2004        | 愛知県                                            | K-1(衣浦大橋)         | 海域                   | 衣浦港           | C         | 4.4           | 5.2    | 検体値               | 全物質表示 |
|                         |                                                                                                    |         |              |                   |                      |                                                                          |             |           | 2005        | 愛知県                                            | K-1(衣浦大橋)         | 海域                   | 衣浦港           | c         | 4.7           | 5.6    | 検体値               | 全物質表示 |
|                         |                                                                                                    |         |              |                   |                      |                                                                          |             |           | 2006        | 愛知県                                            | K-1(衣浦大橋)         | 海域                   | 衣浦港           | C         | 4.4           | 5.2    | 検体値               | 全物質表示 |
|                         |                                                                                                    |         |              |                   |                      |                                                                          |             |           | 2007        | 愛知県                                            | K-1(衣浦大橋)         | 海域                   | 衣浦港           | c         | 4.6           | 6.2    | 検体値               | 全物質表示 |
|                         |                                                                                                    |         |              |                   |                      |                                                                          |             |           | 2008        | 愛知県                                            | K-1(衣浦大橋)         | 海域                   | 衣浦港           | C         | 4.2           | 5      | 検体値               | 全物質表示 |
|                         |                                                                                                    |         |              |                   |                      |                                                                          |             | 1         |             |                                                | hop holes and a   | 1.4.44               | - South       |           |               |        |                   |       |
|                         |                                                                                                    |         |              |                   |                      |                                                                          |             | 1         | 経年かうフの妻     | 2示 表示が                                         | ータのタウンロート         |                      |               |           |               |        |                   | 閉じる   |

### 4. グラフ表示

測定地点一覧画面で設定した条件に従って、検体値とグラフを表示します。

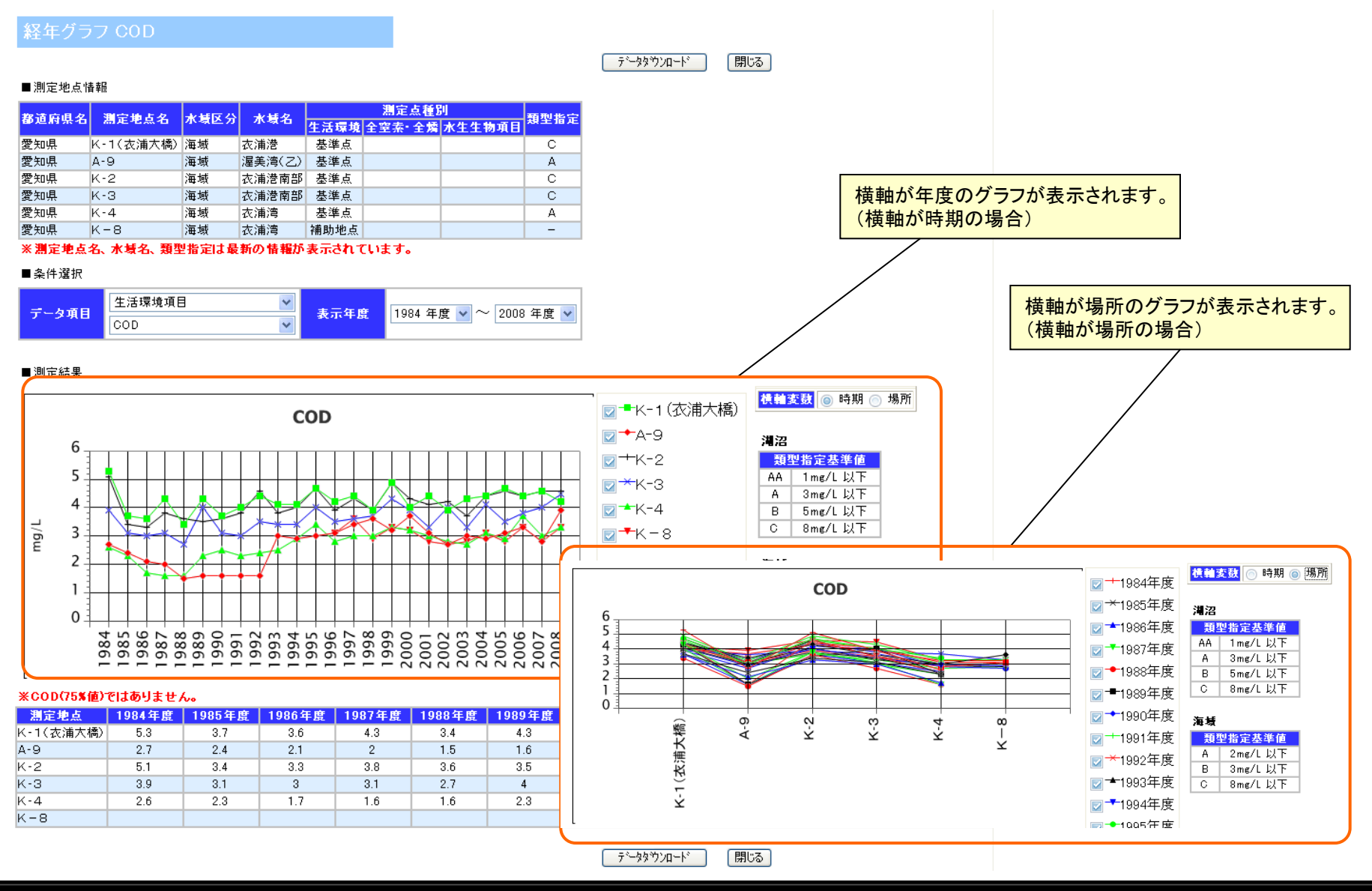

水質関連システム

8